### Handleiding Snel aan de slag

Doe meer met beveiligde toegang, delen en bestandsopslag, waar u ook bent. Meld u aan bij uw Office 365-abonnement en selecteer OneDrive in het start programma.

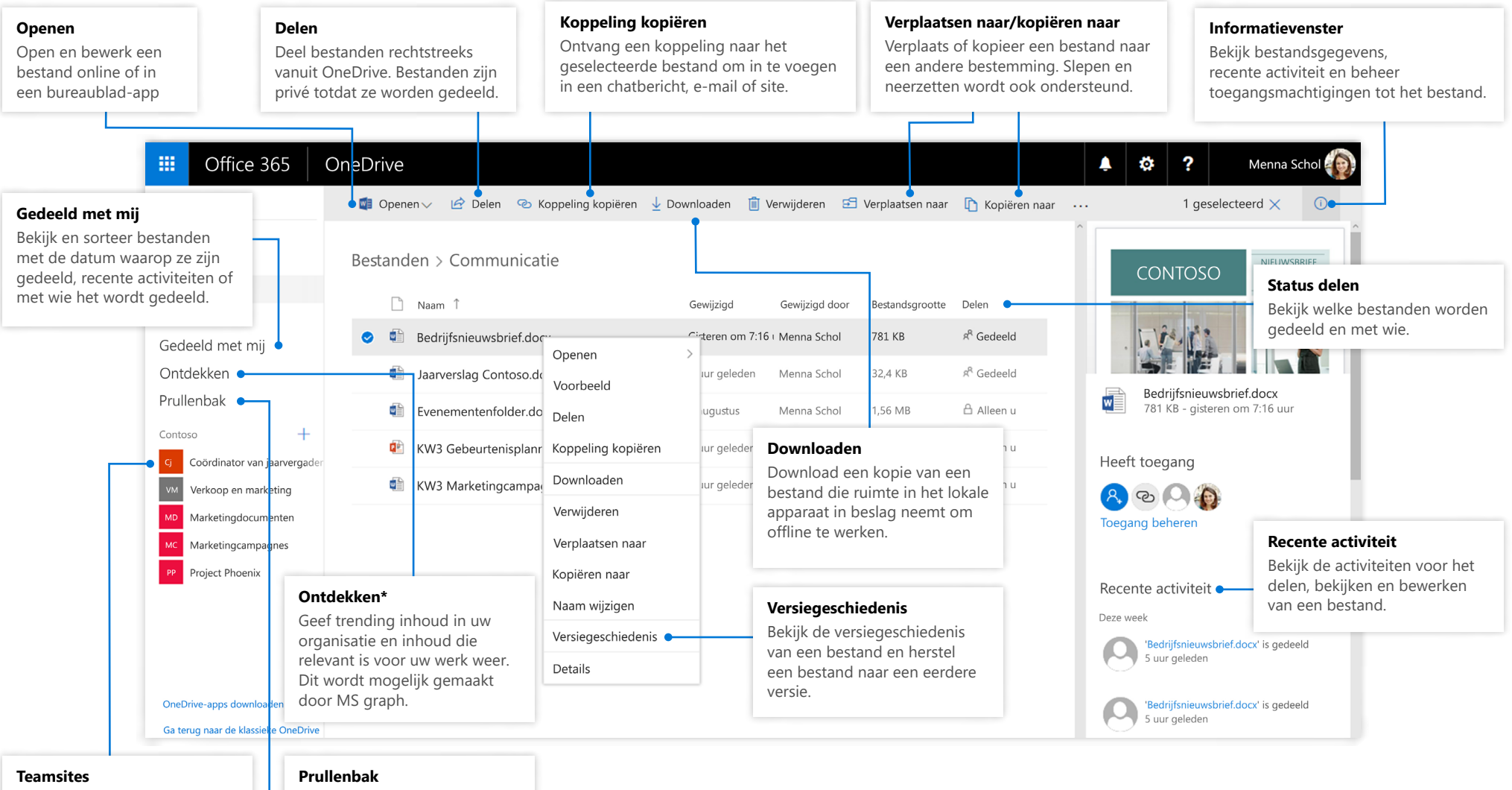

Navigeer naar SharePointteamsites die u volgt. Prullenbak Herstel bestanden die u per ongeluk hebt verwijderd tot 90 dagen terug.

#### Microsoft

#### OneDrive voor mobiele apparaten

De OneDrive-app biedt ondersteuning voor zowel persoonlijke als organisatieaccounts in OneDrive op iOS, Android en Windows en kan worden gedownload in de app-winkels.

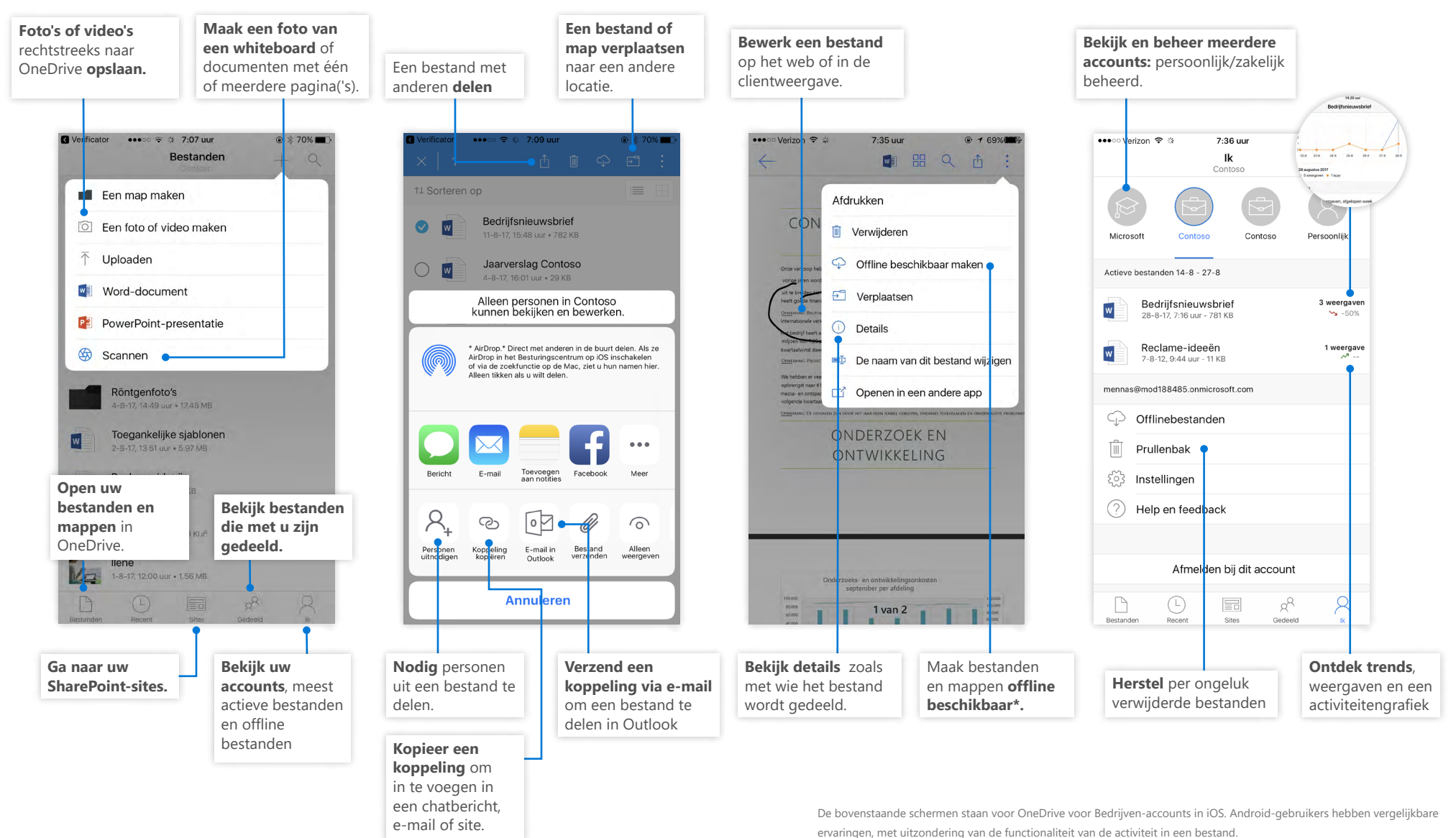

Microsoft

\* Bestanden en mappen moeten gewijzigd worden van offline in online voordat ze worden gesynchroniseerd in de cloud.

#### Bestanden en mappen maken

U kunt nieuwe bestanden en mappen maken en u kunt ook bestaande bestanden en mappen uploaden vanaf uw apparaat. Selecteer in OneDrive de optie **Uploaden > Bestanden**. Of selecteer een locatie in OneDrive en sleep bestanden of mappen vanaf uw apparaat en zet ze neer.

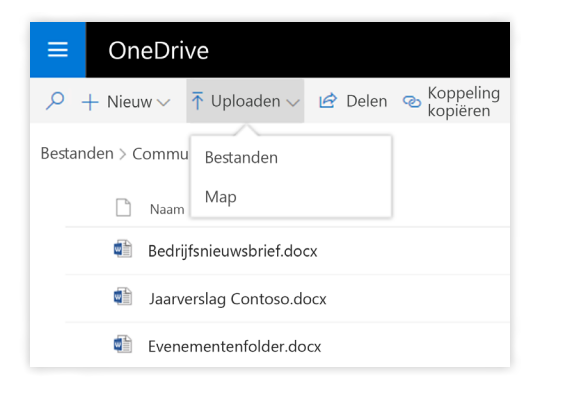

### Bestanden en mappen selecteren om te synchroniseren

Als u in OneDrive **Synchroniseren** selecteert, kunt u de mappen en bestanden kiezen die met uw apparaat worden gesynchroniseerd. Selecteer in OneDrive **Synchroniseren**, selecteer de bestanden en mappen om te synchroniseren en selecteer vervolgens **Synchronisatie starten**. U kunt op dezelfde manier ook de bestanden en mappen synchroniseren die zijn opgeslagen op uw SharePointsites.

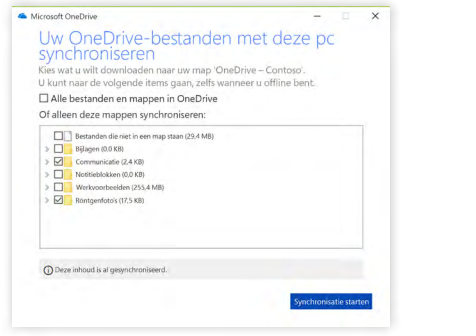

### Bestanden en mappen synchroniseren

Synchroniseer uw bestanden en mappen in OneDrive met uw computer. Wanneer de bestanden zijn gesynchroniseerd, kunt u ermee werken in uw bestandssysteem en ze openen als u offline bent. Wanneer u online bent, worden wijzigingen die door u of anderen zijn aangebracht, automatisch gesynchroniseerd. Selecteer in OneDrive de optie **Synchroniseren**.

| ≡         | OneDrive       |          |                                            |                  |
|-----------|----------------|----------|--------------------------------------------|------------------|
| Q         | + Nie          | uw∨      | ▶ Uploaden∨                                | G Synchroniseren |
| Bestanden |                |          | Uw OneDrive synchroniseren met uw computer |                  |
|           |                | Naam 1   |                                            |                  |
|           | 10             | Bijlagen |                                            |                  |
|           | Communicatie   |          |                                            |                  |
|           | Notitieblokken |          |                                            |                  |

### Synchronisatieactiviteit weergeven

U kunt de synchronisatieactiviteit in het OneDrive Activity Center weergeven. Klik met de rechtermuisknop op het **OneDrive-pictogram** in de Windowstaakbalk. Als u op het pictogram klikt met de rechtermuisknop en 'Online weergeven' selecteert, gaat u rechtstreeks naar de OneDrive-webweergave. Gebruikers van Mac's hebben vergelijkbare ervaringen.

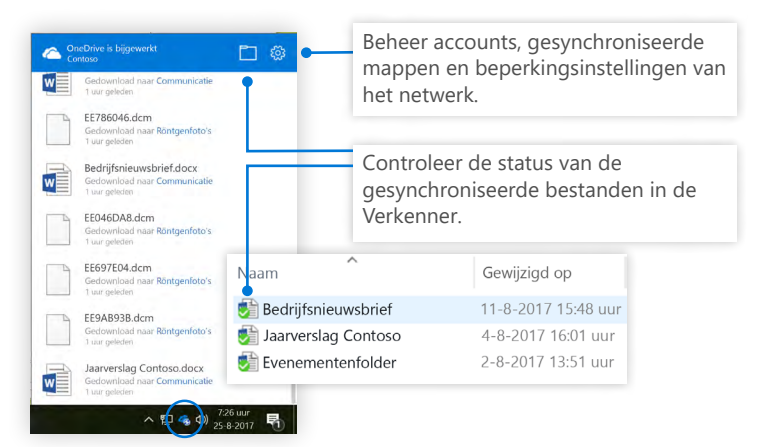

### Bestanden delen

De bestanden en mappen die u in OneDrive opslaat, zijn privé tot u besluit ze te delen. U kunt op elk gewenst moment stoppen met delen. U kunt **Weergeven of Bewerken**-machtigingen verlenen aan geadresseerden en tijdsbeperkingen voor een bestand instellen om aan te geven wanneer deze niet meer toegankelijk zijn. Selecteer in OneDrive een bestand en selecteer vervolgens **Delen**.

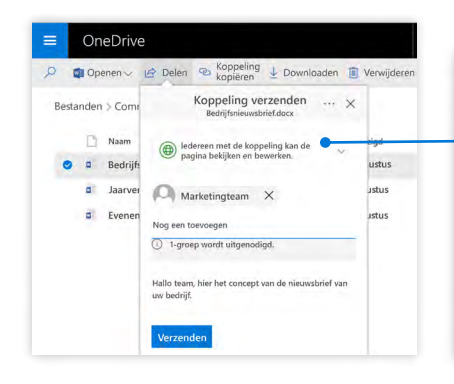

Op basis van de beheerinstellingen zijn er 3 niveaus van delen beschikbaar:

**ledereen**: de personen binnen/buiten uw organisatie kunnen openen. Koppelingen rechtstreeks ontvangen of doorgestuurd.

**Personen in uw organisatie**: iedereen in uw organisatie kan openen.

**Specifieke personen**: specificeer personen met hun e-mailadres voor toegang.

### Koppeling kopiëren

U kunt ook een bestand delen door de koppeling te kopiëren en te plakken in een e-mail, chatbericht, een webpagina of een OneNote-pagina. Selecteer in OneDrive een bestand en selecteer vervolgens **Koppeling kopiëren**. Kopieer de koppeling en plak deze in de bestemming.

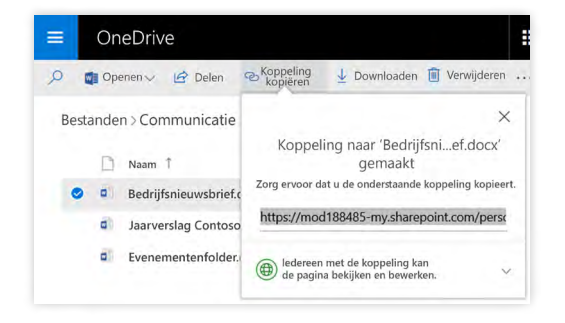

### Files On-Demand

Met Files On-Demand kunt u al uw bestanden in de cloud openen zonder de lokale opslagruimte van uw apparaat te gebruiken. U hoeft de manier waarop u werkt niet te wijzigen, omdat al uw bestanden, zelfs online bestanden, kunnen worden bekeken in de Verkenner en net als elk ander bestand op uw apparaat werken.

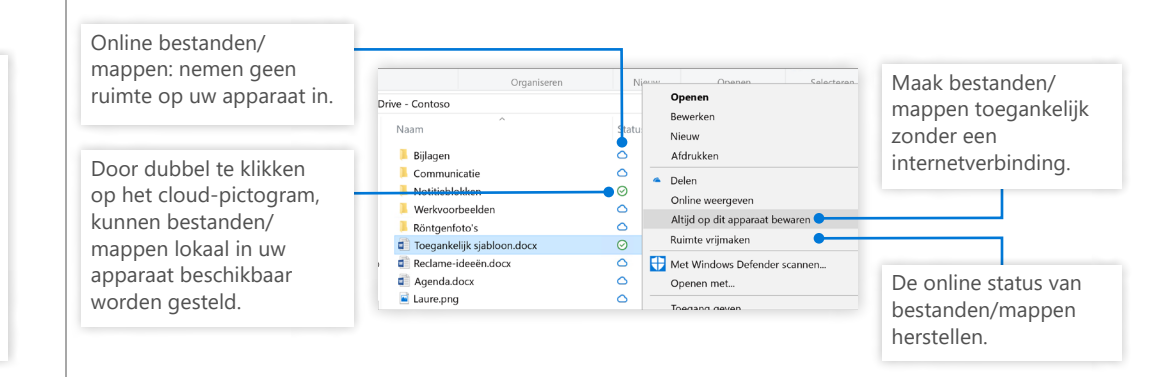

### Volgende stappen met OneNote

#### **Nieuwe functies in OneDrive**

Ontdek de nieuwe en verbeterde functies van OneDrive en van andere apps in Office 2016. Ga naar de <u>https://support.office.com/onedrive</u> voor meer informatie.

#### **On-Demand OneDrive-bestanden**

Open al uw bestanden in de cloud zonder deze te hoeven downloaden. Meer informatie over <u>https://aka.ms/onedrivefilesondemand</u>.

#### Gratis training, zelfstudies en video's voor Office 2016

Wilt u de mogelijkheden van OneDrive diepgaander onderzoeken? Ga naar <u>http://aka.ms/office-2016-training</u> om onze gratis trainingsmogelijkheden te ontdekken.